# о БУХЭКСПЕРТ

### Чек-лист по начислению авансовых платежей для УСН за 1 полугодие 2025 в 1С

Этот структурированный чек-лист включает все ключевые этапы по

- начислению авансового платежа по УСН за 2 квартал 2025
- подготовке и заполнению уведомления
- уплате в составе ЕНП

Он поможет вам ничего не пропустить!

#### Чек-лист

- 1. Сроки и общие сведения
  - Сроки сдачи уведомления
    - до 25 апреля за 1 квартал
    - до 25 июля за 1 полугодие
    - до 25 октября за 9 месяцев
  - Уплата авансовых платежей (в составе ЕНП)
    - не позднее 28 апреля за 1 квартал
    - не позднее 28 июля за 1 полугодие
    - не позднее 28 октября за 9 месяцев

Календарь бухгалтера на III квартал 2025

#### 2. Подготовка данных в 1С

- Обновить релиз / платформу до актуальной версии. Установить необходимые патчи
- Закрыть период для редактирования для ВСЕХ сотрудников, которые не участвуют в закрытии месяца (Операции → Дата запрета изменения данных)
- Проверьте настройки в Главное → Налоги и отчеты: в т. ч. <u>ставку УСН</u> (право на пониженную ставку), **карточку Организации** (дату регистрации, коды статистики, подписантов...) и т.д.
- Закройте месяц блоки 1-6. При необходимости <u>восстановите последовательность</u> и перепровести документы в этой же процедуре (Операции → Закрытие месяца)
- Проверьте корректность данных подсистемы УСН все плашки, даже пустые поля (Отчеты → Анализ учета по УСН)
- При УСН с объектом доходы проверить сумму расходов, уменьшающих авансовый платеж по УСН (Операции → Закрытие месяца → Расчет расходов, уменьшающих налог УСН)
- Выполните доп. проверку учетных данных через отчет Расходы УСН (Отчеты)
- Учтите торговый сбор, если установлен на местном уровне и ведется деятельность на нем
- Проверьте начисление авансовых платежей по УСН за отчетный период. (Операции → Закрытие месяца → ссылка Расчет налога УСН), См. Справка-расчет авансового платежа по налогу УСН за отчетный период
  - Проводка Дт 99.01.1 Кт 68.12
  - Регистр накопления Расчет налога, уплачиваемого при УСН
  - Авансы исчисляются по ставке налога, указанной в настройках (Главное → Налоги и отчеты → УСН)
- Проверьте начисление авансов по отчету Анализ счета Кт 68.12 (Отчеты Анализ счета)
- Проверьте заполнение КУДиР (Отчеты Книга доходов и расходов УСН)

# о БУХЭКСПЕРТ

- Источник для заполнения: регистр накопления Книга учета доходов и расходов (раздел I)
- Проверьте рассчитанную сумму авансовых платежей в **Помощнике по УСН** учитываются ранее начисленные авансы, не учитывается уплата на ЕНС (Отчеты → Отчетность по УСН)
- Проверьте налоговую обязанность по ЕНС в части авансовых платежей по УСН (Операции → Закрытие месяца → Начисление налогов на единый налоговый счет)

### 3. Заполнение уведомления в 1С

- Перейдите в: Главное → <u>Задачи организации</u> (Отчеты → <u>Календарь отчетности</u>, Отчеты → Отчетность по УСН или 1С-Отчетность)
- Выберите Уведомление о налогах в июле 2025г.
- Проверьте сумму по УСН и сформируйте уведомление

### 4. Отправка уведомления

- Отправьте уведомление через 1С-Отчетность или выгрузите для отправки по ТКС
- Установите статус Сдано после отправки чтобы избежать случайного редактирования отчета

## 5. Формирование обязанности по ЕНС и уплата налога

- Сумма начисленного налога <u>переносится на счет 68.90</u> в процедуре Закрытие месяца за июнь 2025 с датами по сроку уплаты
- Сформируйте платежку на уплату ЕНП и передайте ее в банк (Главное → Задачи организации → Единый налоговый платеж)
- Проведите документ Списание с расчетного счета (Дт 68.12 Кт 51)